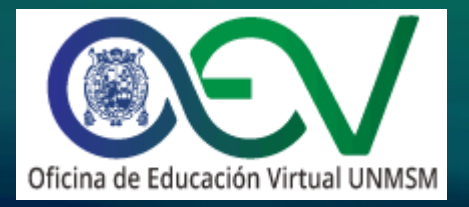

### Guía para la grabación de sesiones en ActivePresenter

https://oev.unmsm.edu.pe oev.rectorado@unmsm.edu.pe soporte.oev@unmsm.edu.pe

Oficina de Educación Virtual UNMSM 2022.

Todos los derechos reservados.

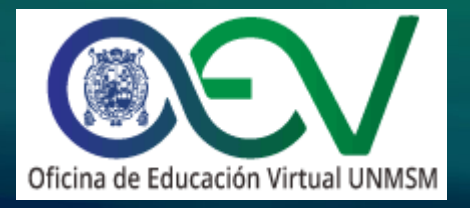

### Introducción

ActivePresenter es un programa que le permitirá realizar grabaciones de pantalla, tutoriales, así como videos para capacitaciones y sesiones interactivas. Estos videos se grabaran de forma local en su máquina.

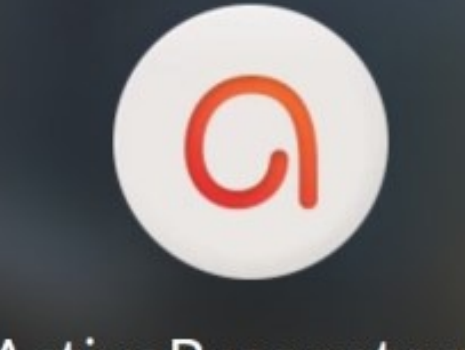

ActivePresenter 8

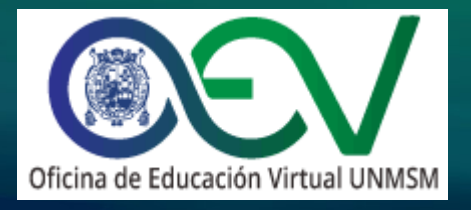

### Agenda

AGENDA

- 1. ¿Cómo descargar e instalar la aplicación?
- 2. ¿Cómo abrir la aplicación?
- 3. ¿Cómo seleccionar las opciones de la grabación?
- 4. ¿Cómo grabar en pantalla completa?
- 5. ¿Cómo asignar el sonido del micrófono y el de la PC?
- 6. ¿Cómo detener el video y convertirlo a MP4?
- 7. ¿Cómo ubicar el archivo de video?
- 8. ¿Cómo subir el video al Drive?

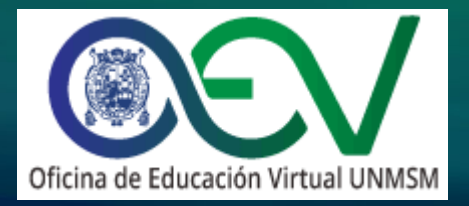

Entrar a la página <u>https://atomisystems.com/download/</u> y descargar la versión para Windows dando clic en el botón azul de "Download".

Download ActivePresenter

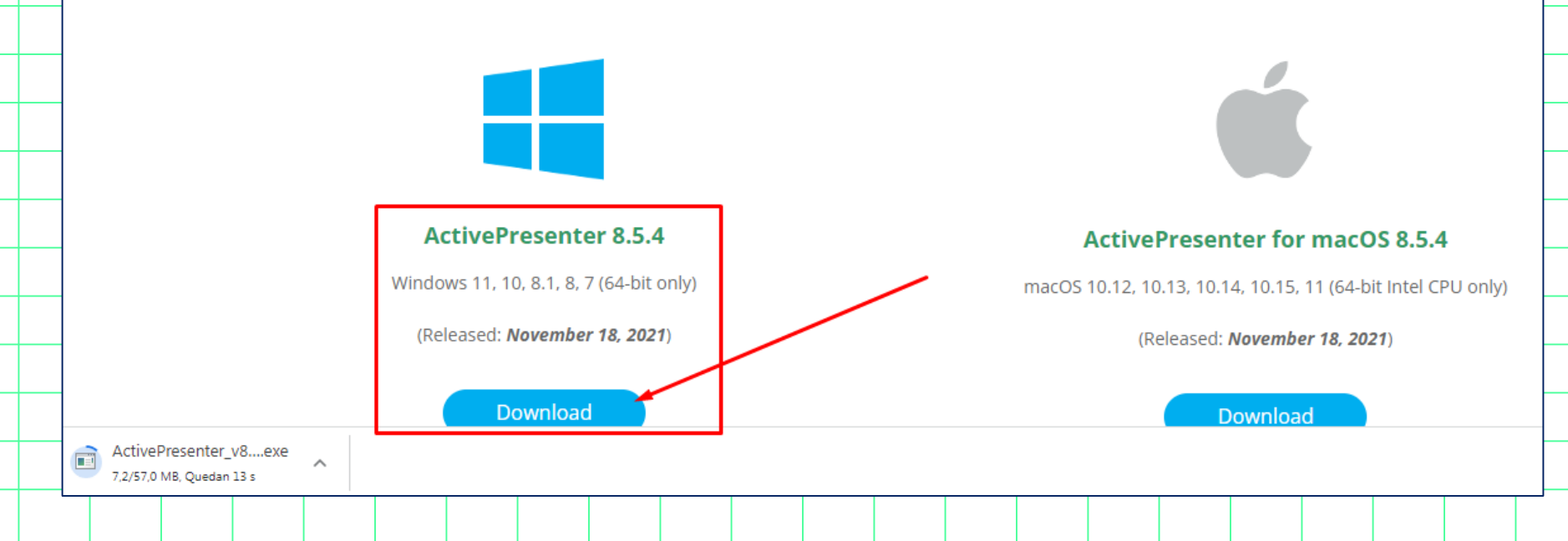

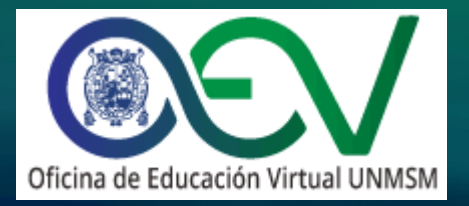

Luego de que la descarga finalice le damos clic derecho al instalador y seleccionamos la opción "**Ejecutar como administrador**" para proceder con la instalación de la aplicación, si aparece una ventana le damos a "**Sí**".

| • | Dow    | nloads                           | ► N                                    | ueva c | arpeta | 1 |  |  |           |  |  |   |                                        |                             |        |                     |  |  |  |  |   |   |   |  |          |
|---|--------|----------------------------------|----------------------------------------|--------|--------|---|--|--|-----------|--|--|---|----------------------------------------|-----------------------------|--------|---------------------|--|--|--|--|---|---|---|--|----------|
| e | ntas   | Ayuda                            | 9                                      |        |        |   |  |  |           |  |  |   |                                        |                             |        |                     |  |  |  |  |   |   |   |  |          |
| þ | mparti | artir con 🔻 Grabar Nueva carpeta |                                        |        |        |   |  |  |           |  |  |   |                                        |                             |        |                     |  |  |  |  | - | _ | - |  |          |
|   | -      |                                  | Nombre Fecha d                         |        |        |   |  |  |           |  |  |   |                                        | Ejecutar como administrador |        |                     |  |  |  |  |   |   |   |  |          |
|   |        |                                  | ActivePresenter_v8.5.4_setup.exe 17/02 |        |        |   |  |  |           |  |  |   | Solucionar problemas de compatibilidad |                             |        |                     |  |  |  |  |   |   |   |  |          |
|   |        | 17                               |                                        |        |        |   |  |  | Edit with |  |  |   |                                        |                             |        | Edit with Notepad++ |  |  |  |  |   |   |   |  |          |
|   |        |                                  |                                        |        |        |   |  |  |           |  |  | ÷ | Envia                                  | r con                       | Transf | er                  |  |  |  |  |   |   |   |  |          |
| _ |        |                                  |                                        |        |        |   |  |  |           |  |  |   | Copia                                  | ar en D                     | ropbo  | )x                  |  |  |  |  |   |   |   |  | -        |
|   | =      |                                  |                                        |        |        |   |  |  |           |  |  |   |                                        |                             |        |                     |  |  |  |  |   |   |   |  |          |
|   |        |                                  |                                        |        |        |   |  |  |           |  |  |   |                                        |                             |        |                     |  |  |  |  |   |   |   |  | <u> </u> |

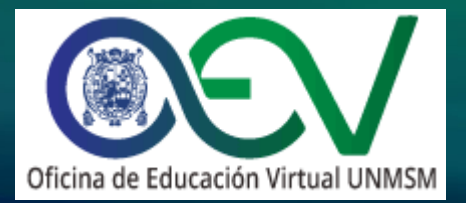

#### En las ventanas emergentes le daremos clic al botón "Siguiente".

|                                                                                                    | _        |                  |                              |                                |                         |                 |              |            |             |        |          |
|----------------------------------------------------------------------------------------------------|----------|------------------|------------------------------|--------------------------------|-------------------------|-----------------|--------------|------------|-------------|--------|----------|
| O Instalar - 8.5.4                                                                                                    | O Ir     | nstalar -        | 8.5.4                        |                                |                         |                 |              |            |             |        | <u> </u> |
| Acuerdo de Licencia<br>Es importante que lea la siguiente información antes de continuar.                                                                                            | <u> </u> | eleccio<br>Dóndئ | <b>ne la Ca</b><br>e debe in | <b>rpeta d</b> e<br>stalarse / | e Destino<br>ActivePres | enter?          |              |            |             | E      |          |
|                                                                                                    |          |                  |                              |                                |                         |                 |              |            |             | 6      |          |
| Por favor, lea el siguiente acuerdo de licencia. Debe aceptar las dáusulas de este<br>acuerdo antes de continuar con la instalación.                                                 |          |                  | El prog                      | grama ins                      | talará Acti             | vePresenter e   | n la siguier | nte carpet | ta.         |        |          |
| ACTIVEPRESENTER - ATOMI SYSTEMS, INC.                                                                                                    |          | Para c<br>haga c | ontinuar,<br>dic en Exa      | haga dic<br>aminar.            | : en Siguier            | nte. Si desea s | eleccionar   | una carp   | eta diferer | nte,   |          |
| IMPORTANT: PLEASE READ THIS AGREEMENT CAREFULLY. BY COPYING,<br>INSTALLING OR USING ALL OR ANY PORTION OF THE SOFTWARE YOU ACCEPT<br>ALL THE TERMS AND CONDITIONS OF THIS AGREEMENT. |          | C:\Pro           | ogram File                   | es (ATOMI                      | [\ActivePre             | esenter         |              |            | Exam        | inar   |          |
| THIS END USER LICENSE AGREEMENT ("EULA") IS A LEGAL AGREEMENT<br>BETWEEN YOU AND ATOMI. READ IT CAREFULLY BEFORE COMPLETING THE                                                      |          |                  |                              |                                |                         |                 |              |            |             |        |          |
| INSTALLATION PROCESS AND USING THE SOFTWARE, IT PROVIDES A LICENSE<br>TO USE THE SOFTWARE, BY INSTALLING AND USING THE SOFTWARE, YOU ARE                                             |          |                  |                              |                                |                         |                 |              |            |             | 1      |          |
| <ul> <li>Acepto el acuerdo</li> <li>No acepto el acuerdo</li> </ul>                                                                                                    |          | Se req           | juieren al                   | menos 19                       | 96.8 MB de              | espacio libre   | en el disco  |            | /           |        |          |
| ActivePresenter 8.5.4 - Atomi Systems, Inc                                                                                                    | Activ    | ePresent         | er 8.5.4 -                   | Atomi Sy                       | ystems, In              | c,              | Atrás        | Siguie     | nte         | Cancel | ar       |
|                                                                                                    |          |                  |                              |                                |                         |                 |              |            |             |        |          |

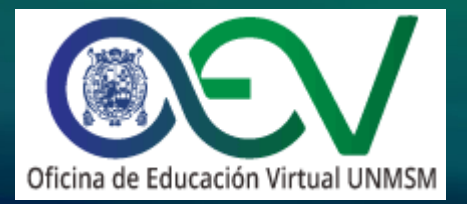

#### Finalmente le damos clic al botón "Instalar" y cuando termine al botón "Finalizar".

| Instalar - 8.5.4 ⊠                                                                                                    | O_Instalar - 8.5.4 □ □ ∞                                                                                                    |
|----------------------------------------------------------------------------------------------------|----------------------------------------------------------------------------------------------------|
| Listo para Instalar<br>Ahora el programa está listo para iniciar la instalación de ActivePresenter en su<br>sistema.       | Completando la instalación de<br>ActivePresenter                                                                                                  |
| Haga dic en Instalar para continuar con el proceso o haga dic en Atrás si desea revisar<br>o cambiar alguna configuración. | El programa completó la instalación de ActivePresenter en su<br>sistema. Puede ejecutar la aplicación utilizando los accesos<br>directos creados. |
| Carpeta de Destino:                                                                                                    | Haga dic en Finalizar para salir del programa de instalación.                                                                                     |
| Carpeta del Menú Inicio:<br>ActivePresenter                                                                                | Ejecutar ActivePresenter                                                                                                    |
|                                                                                                    |                                                                                                    |
|                                                                                                    |                                                                                                    |
| ActivePresenter 8.5.4 - Atomi Systems, Inc. Atrás Instalar Cancelar                                                        | Finalizar                                                                                                    |
|                                                                                                    |                                                                                                    |

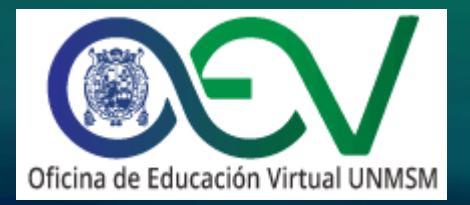

### 2. ¿Cómo abrir la aplicación?

Podemos buscar la aplicación en el botón de inicio con el nombre "activepresenter", le damos clic para iniciar el programa.

| Programas (2)<br>ActivePresenter<br>ActivePresenter User M | Programas (2)<br>ActivePresenter  ActivePresenter User Manual          |   |  |  |  |  |  |  |   | C       |  |       | Acti        | iveF   | Prese           | ente            | er 8         |
|------------------------------------------------------------|------------------------------------------------------------------------|---|--|--|--|--|--|--|---|---------|--|-------|-------------|--------|-----------------|-----------------|--------------|
| Ver más resultados<br>active                               | Ver más resultados           active         ×         Apagar         • |   |  |  |  |  |  |  |   |         |  | Loadi | ing Library |        |                 |                 |              |
|                                                            |                                                                        | _ |  |  |  |  |  |  | / |         |  |       |             |        |                 |                 |              |
|                                                            |                                                                        |   |  |  |  |  |  |  |   | ##ATOMI |  |       |             | c<br>T | opyright © 2009 | - 2021 Atomi Sj | ystems, Inc. |

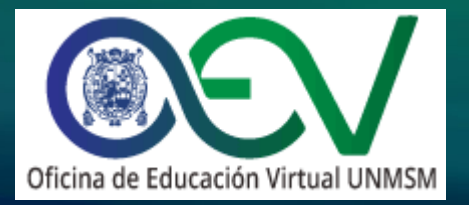

### 2. ¿Cómo abrir la aplicación?

#### Se abrirá la pantalla inicial de ActivePresenter.

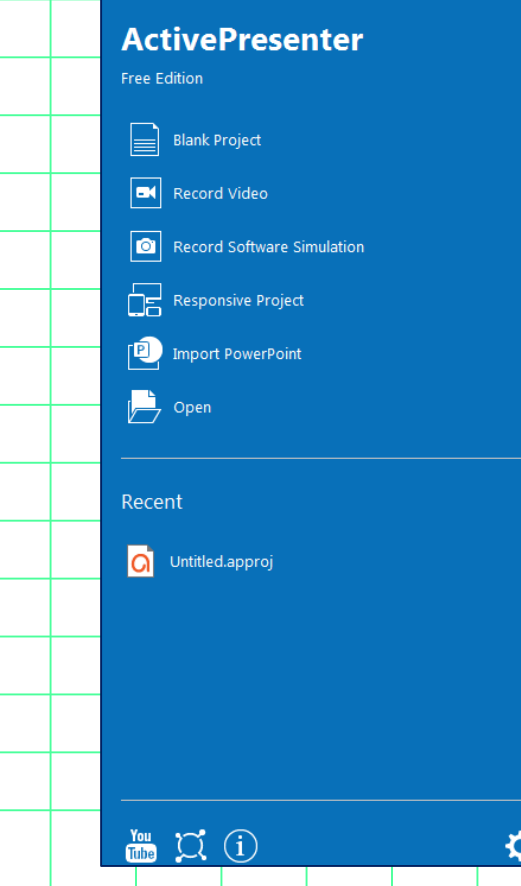

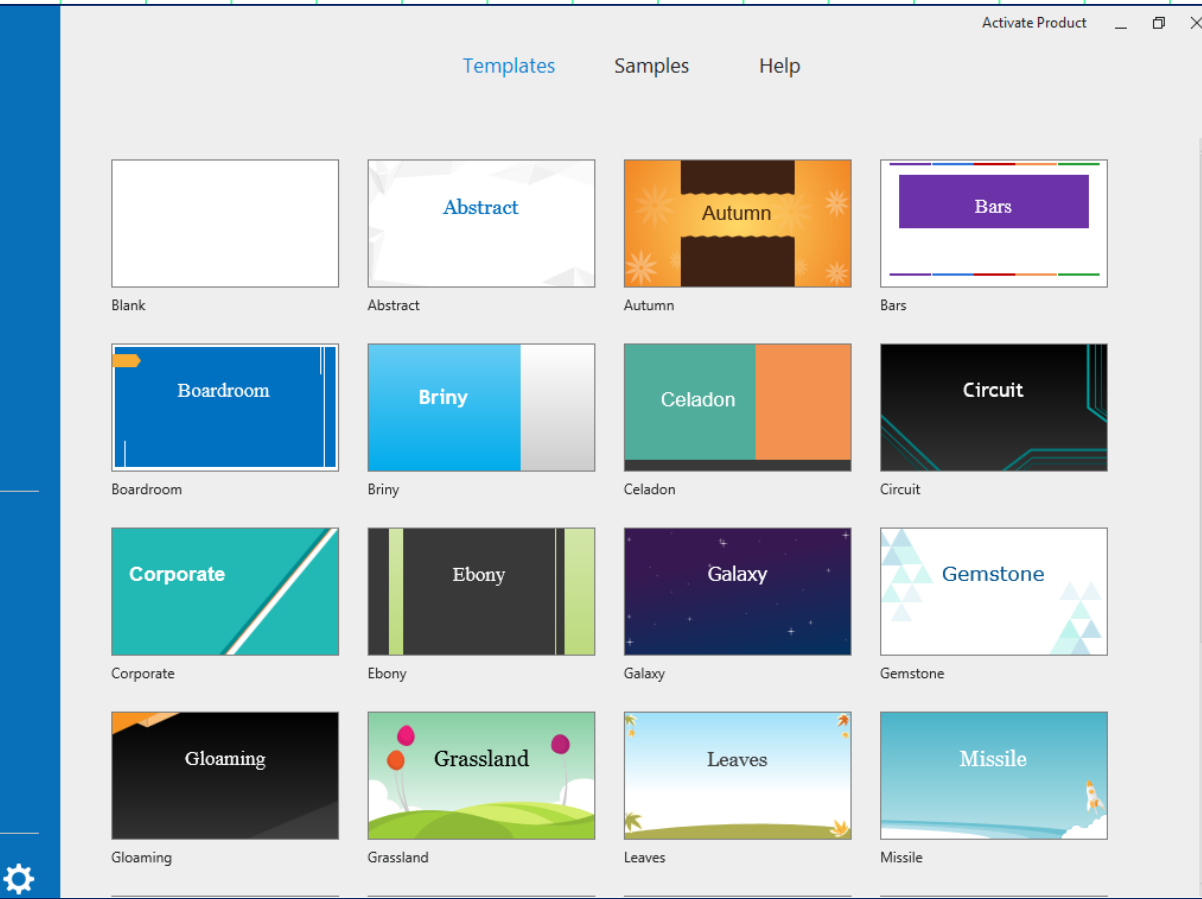

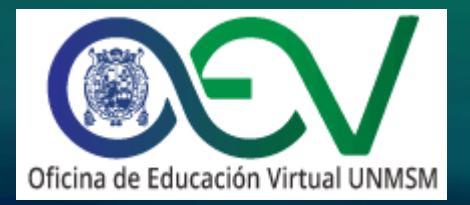

#### En la pantalla de inicio seleccionamos la opción "Record Video".

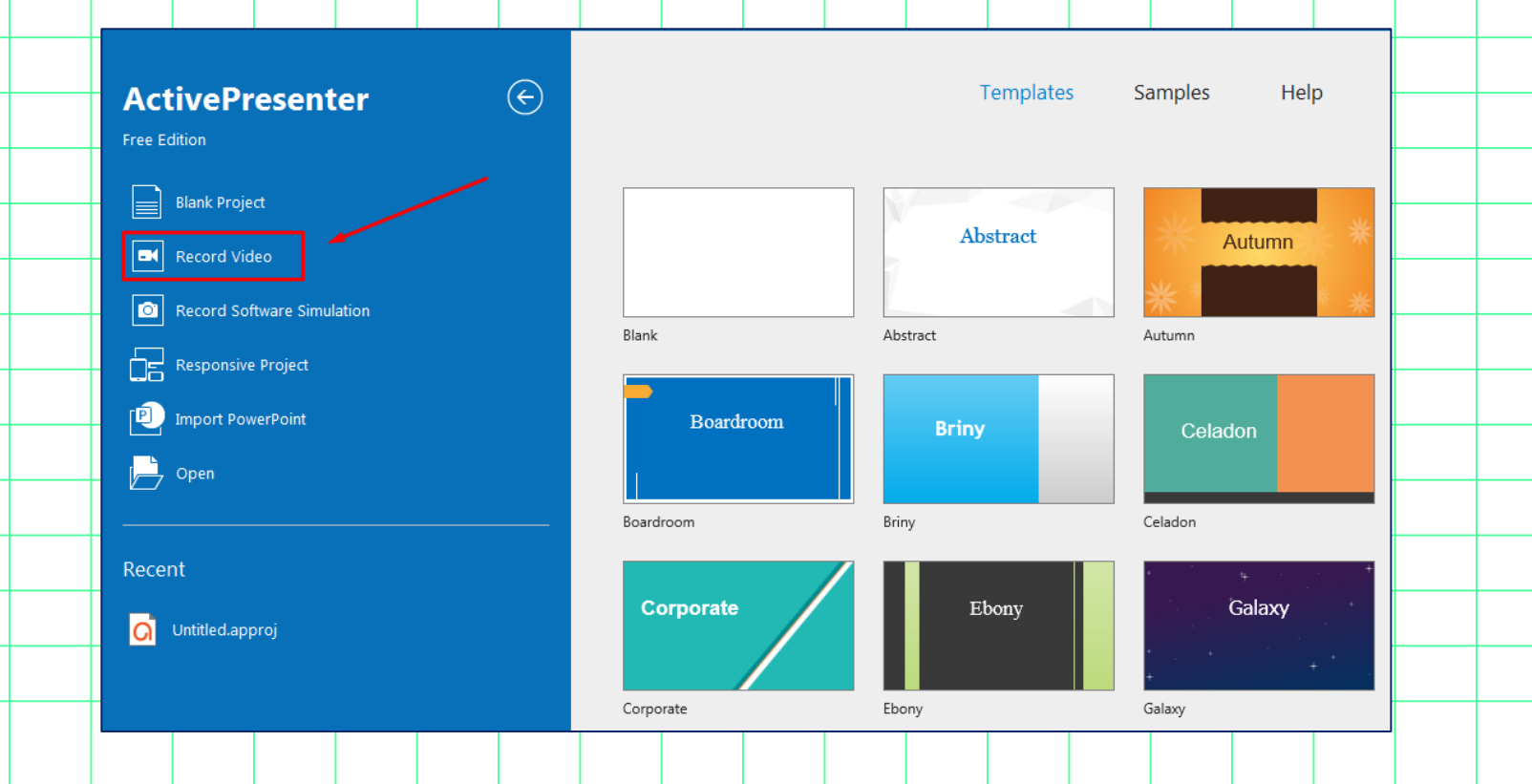

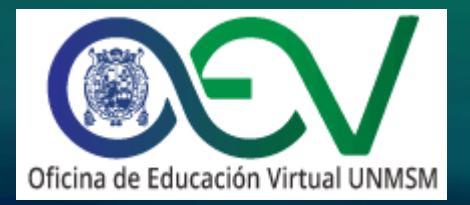

Podrá visualizar la cinta de opciones de grabación (**Record Video Slide**) que contiene dos submenús y el botón de grabación.

| Record Video Slide                                                                          |                   |                 | 🌣 🌣                        |
|---------------------------------------------------------------------------------------------|-------------------|-----------------|----------------------------|
| Recording Area<br>Size 1157 $\bigcirc$ x 629 $\bigcirc$ $\checkmark$<br>Lock to application | - Audio & Webcam  | Į •             | REC                        |
| Full Screen Custom                                                                          | Webcam On Preview | Audio On Volume |                            |
| Submenú 1                                                                                   | Subr              | menú 2          | ↓<br>Botón de<br>Grabación |
|                                                                                             |                   |                 |                            |

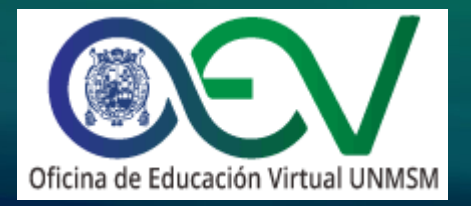

En el submenú 1 "**Recording Area**" podrá seleccionar una grabación de pantalla completa o de un tamaño personalizado.

| X           | Ħ      | Size 1157 ≎ x 629 ≎ ▼ |           |         | Ŧ        |
|-------------|--------|-----------------------|-----------|---------|----------|
| Full Screen | Custom |                       | Webcam On | Preview | Audio On |
|             |        |                       |           |         |          |
|             |        |                       |           |         |          |
|             |        | Tamaño personal       | izado     |         |          |
| lla comp    | leta   | Tamaño personal       | izado     |         |          |

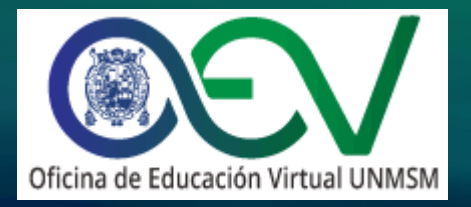

En el submenú 2 "Audio & Webcam" podrá seleccionar la cámara web, las opciones de audio y contralar el volumen.

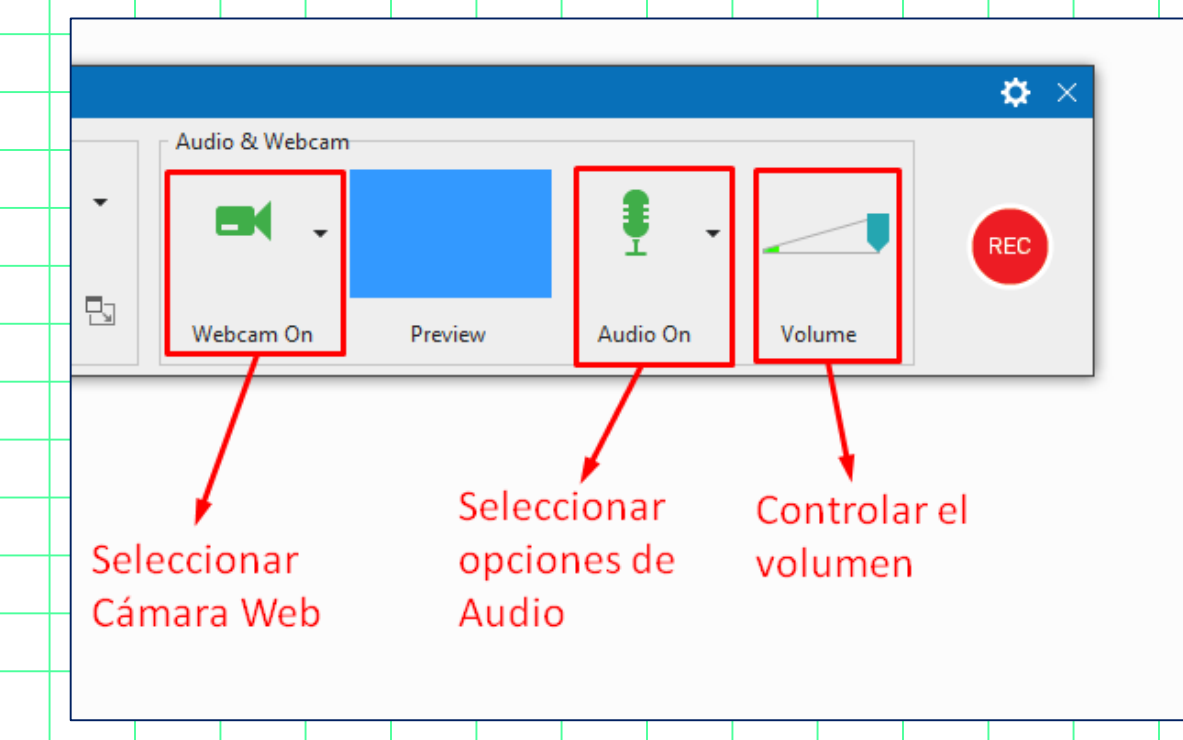

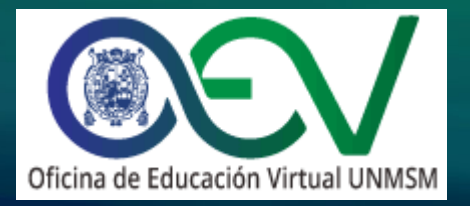

### 4. ¿Cómo grabar en pantalla completa?

Iniciaremos una grabación de pantalla completa, para ello seleccionamos en el submenú 1 la opción "Full Screen" y le daremos clic al botón "REC" para iniciar la grabación.

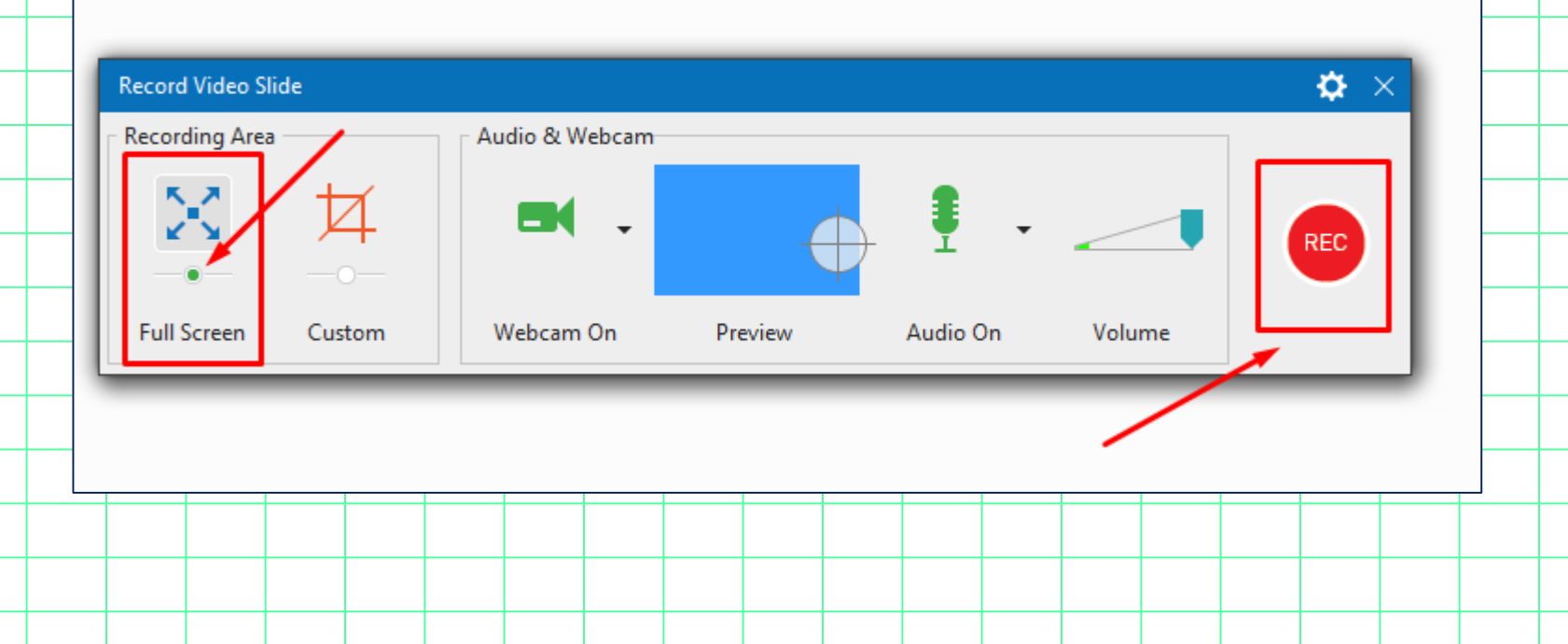

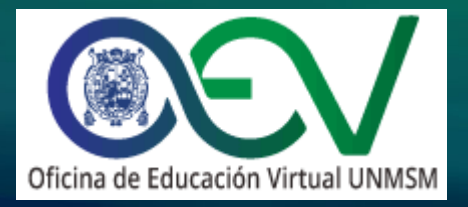

### 4. ¿Cómo grabar en pantalla completa?

Aparecerá una pantalla emergente que nos indica que la grabación iniciará en 3 segundo y que para poder finalizar tendremos que presionar las teclas: Ctrl + End o Ctrl + Fin

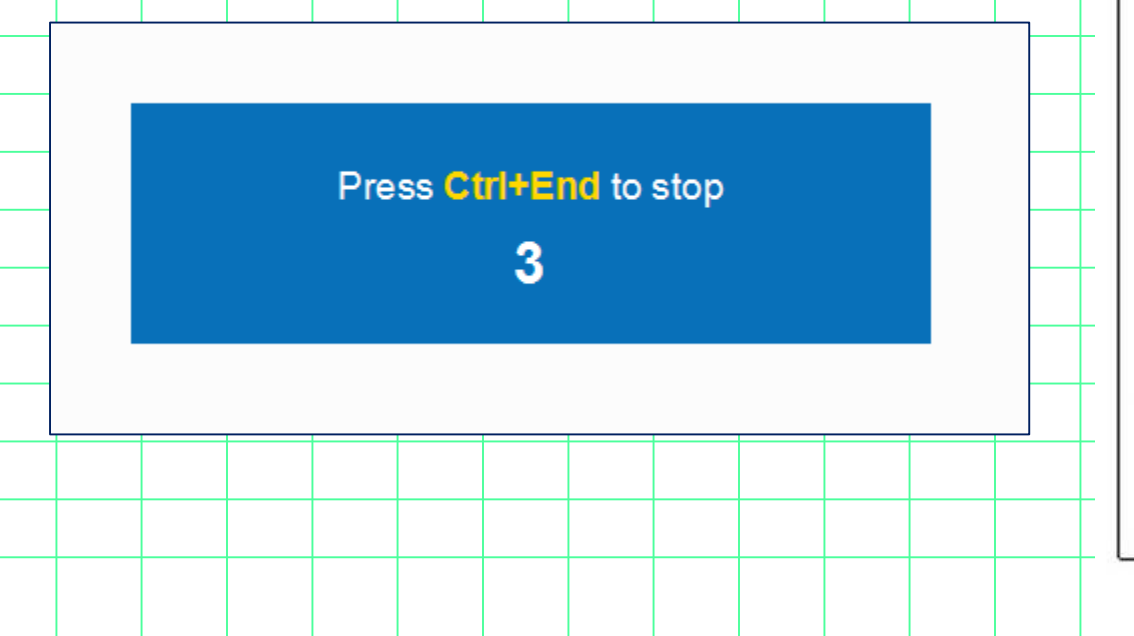

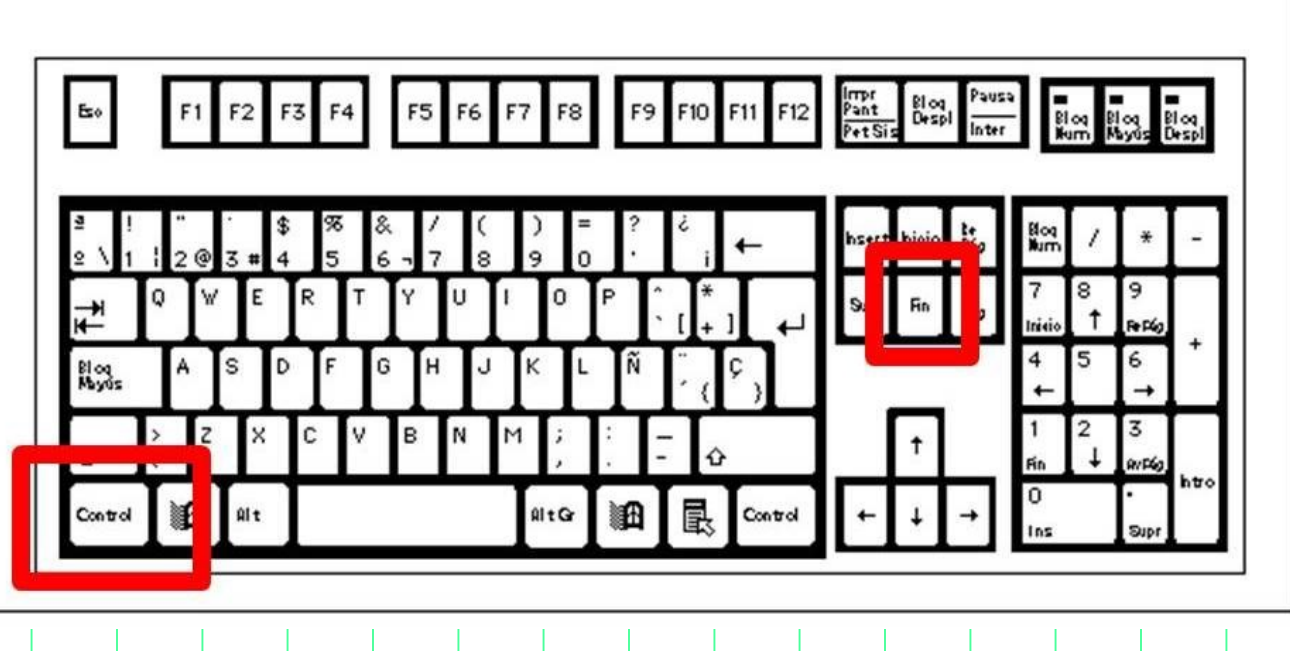

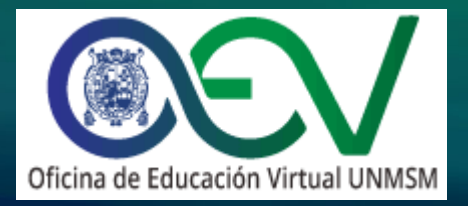

### 4. ¿Cómo grabar en pantalla completa?

Luego de finalizar la grabación se agregará como una diapositiva de grabación en la parte lateral izquierda de su espacio de trabajo.

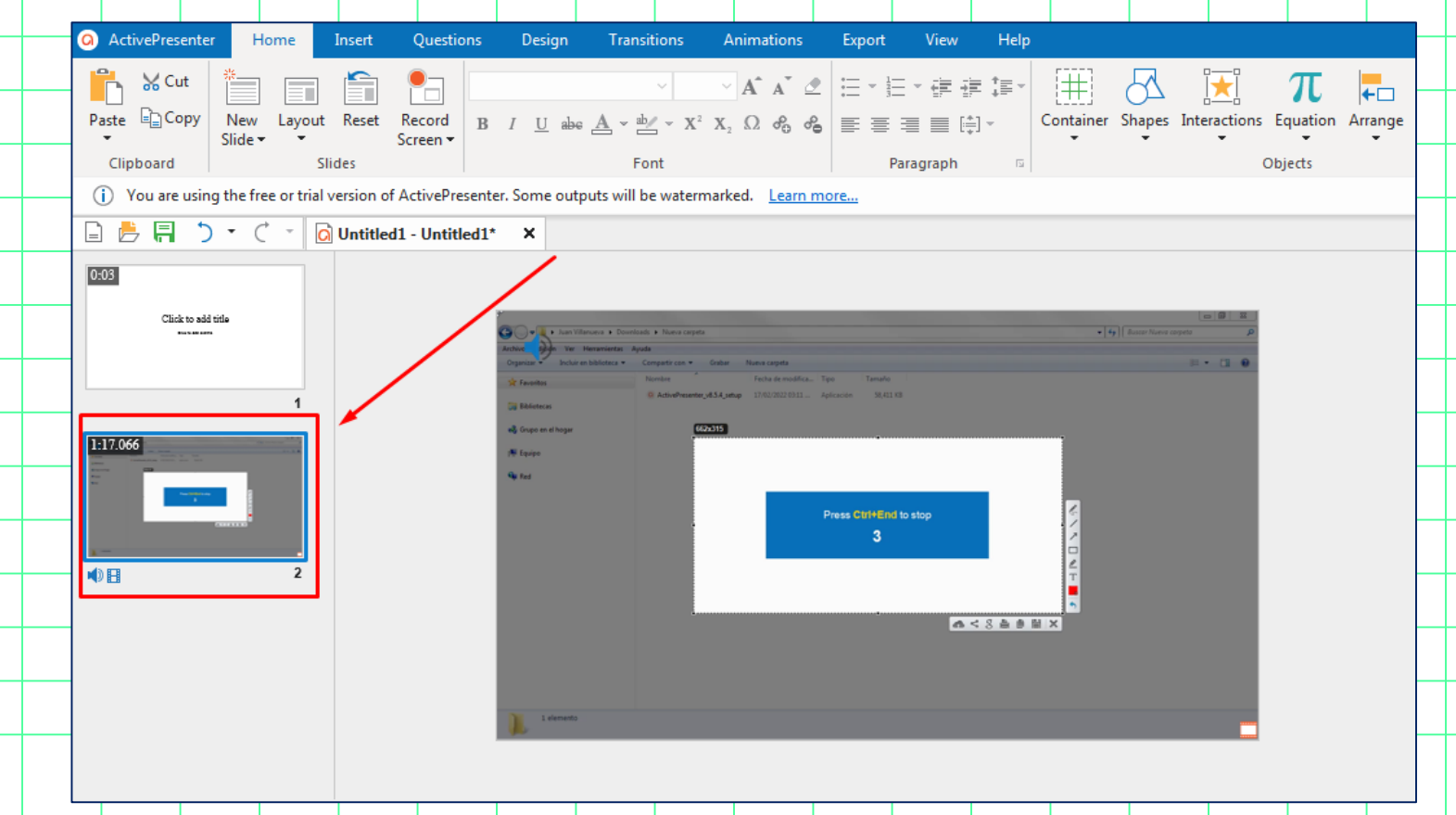

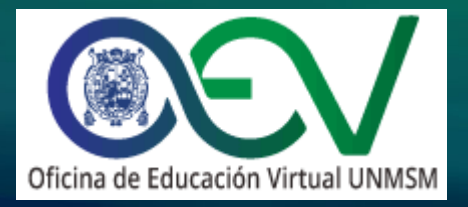

Podrá controlar la grabación del sonido del micrófono y del sistema de forma independiente, le daremos clic a la flecha que apunta hacia abajo para desplegar las opciones del sonido. El ícono de Audio debe estar en color verde (**Audio On**).

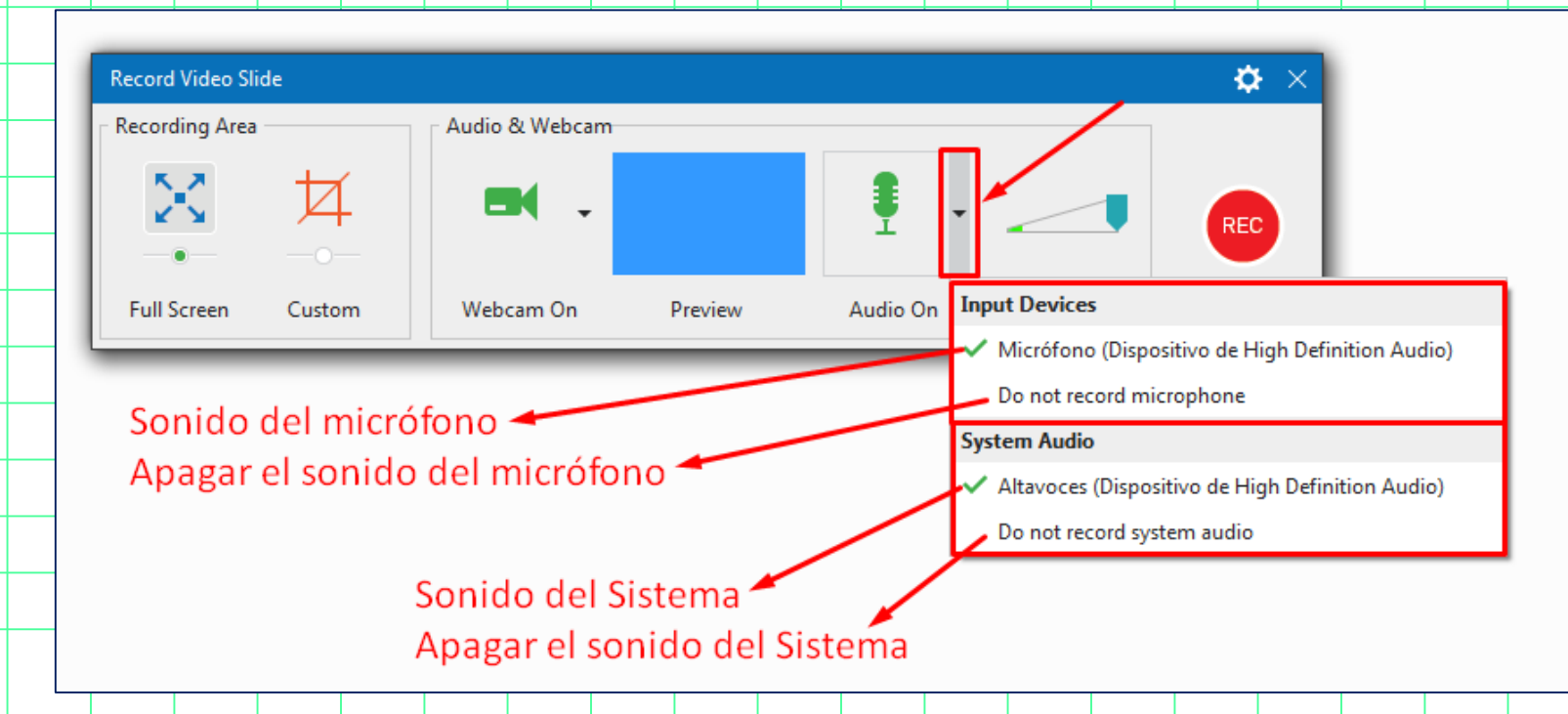

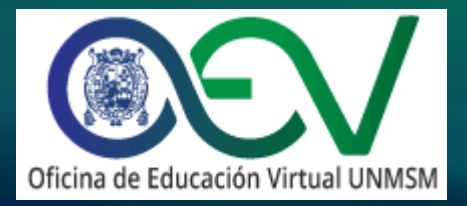

Ejemplo #1: Grabar solamente el sonido del micrófono

Para ello seleccionamos en <u>Input Devices</u> nuestro micrófono y en <u>System Audio</u> la opción *Do not record system audio* 

| Record Video Slid | e            |                |         |          | 🌣 ×                                                                |
|-------------------|--------------|----------------|---------|----------|--------------------------------------------------------------------|
| Recording Area    |              | Audio & Webcam |         |          |                                                                    |
| $\mathbb{X}$      | <u>4</u><br> | = .            |         | Ţ        |                                                                    |
| Full Screen       | Custom       | Webcam On      | Preview | Audio On | Input Devices                                                      |
|                   |              |                |         |          | <ul> <li>Micrófono (Dispositivo de High Definition Audi</li> </ul> |
|                   |              |                |         |          | Do not record microphone                                           |
|                   |              |                |         |          | System Audio                                                       |
|                   |              |                |         |          | Altavoces (Dispositivo de High Definition Audio                    |
|                   |              |                |         |          | Do not record system audio                                         |

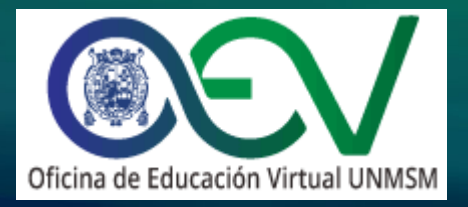

Ejemplo #2: Grabar el sonido del micrófono y el sonido de la PC desde los parlantes (para capturar el audio de una reproducción de youtube)

Para ello seleccionamos en Input Devices nuestro micrófono y en System Audio la opción del altavoz de la PC.

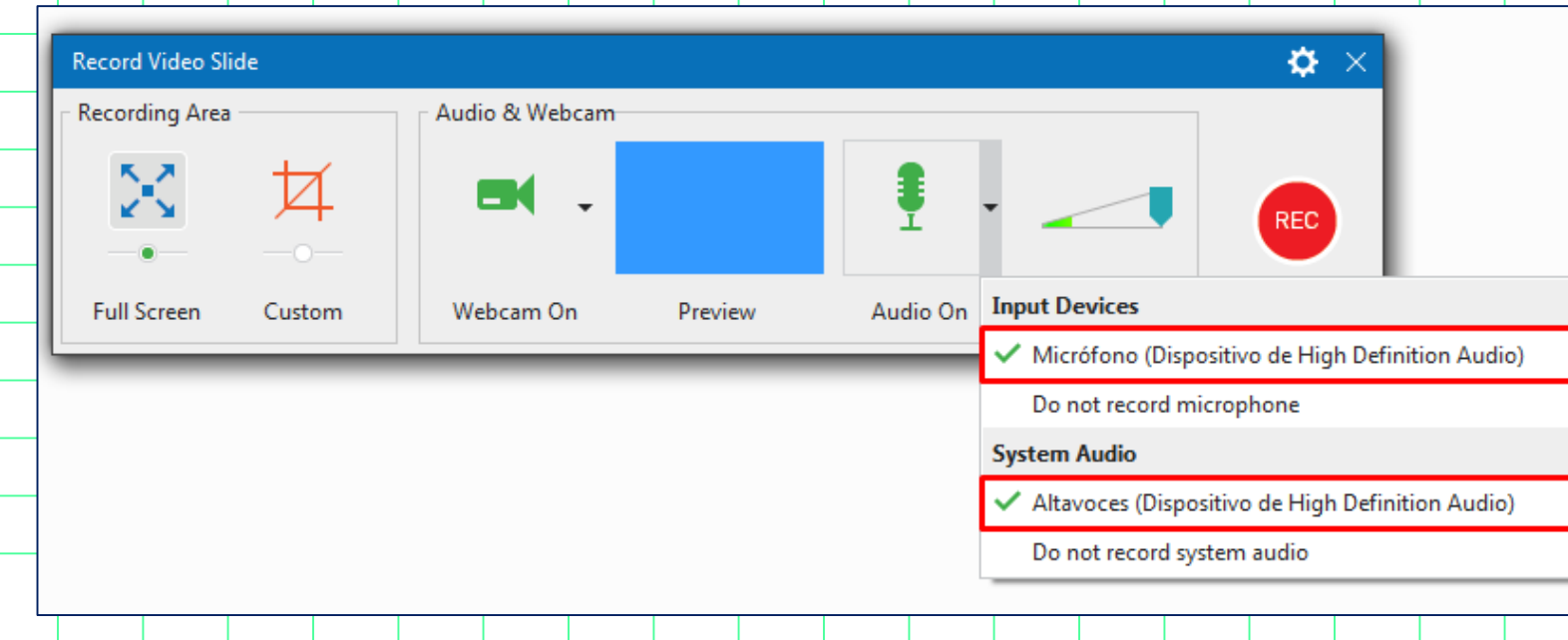

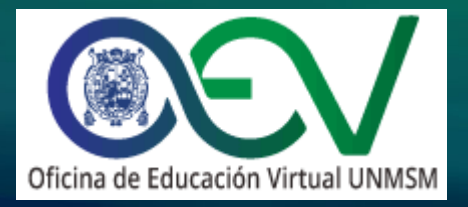

Ejemplo #3: Grabar el sonido del micrófono y el sonido de la PC desde los audífonos (para capturar el audio de una reproducción de youtube)

Para ello seleccionamos en <u>Input Devices</u> nuestro micrófono y en <u>System Audio</u> la opción de los auriculares.

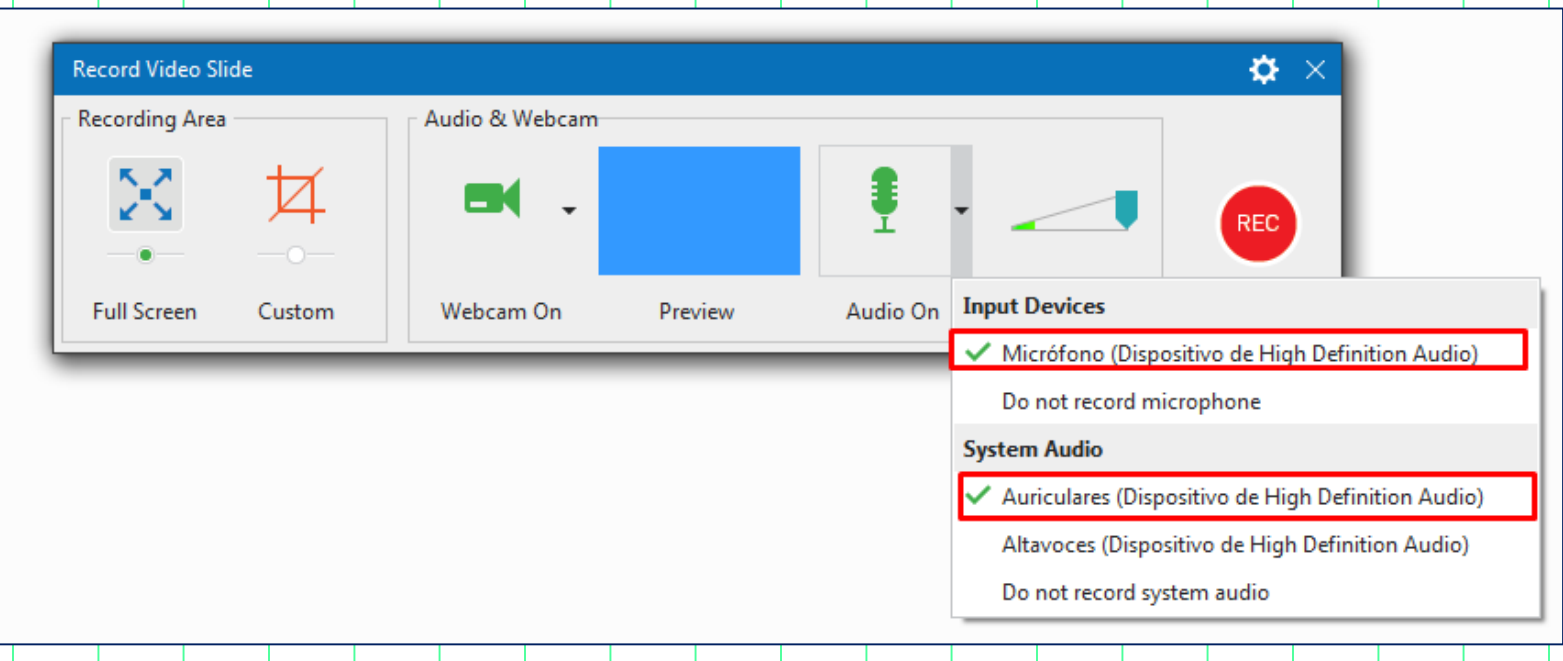

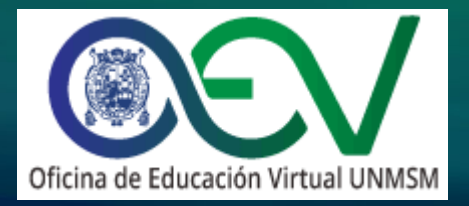

Para detener la grabación de video debemos presionar las teclas:

Ctrl + End o Ctrl + Fin

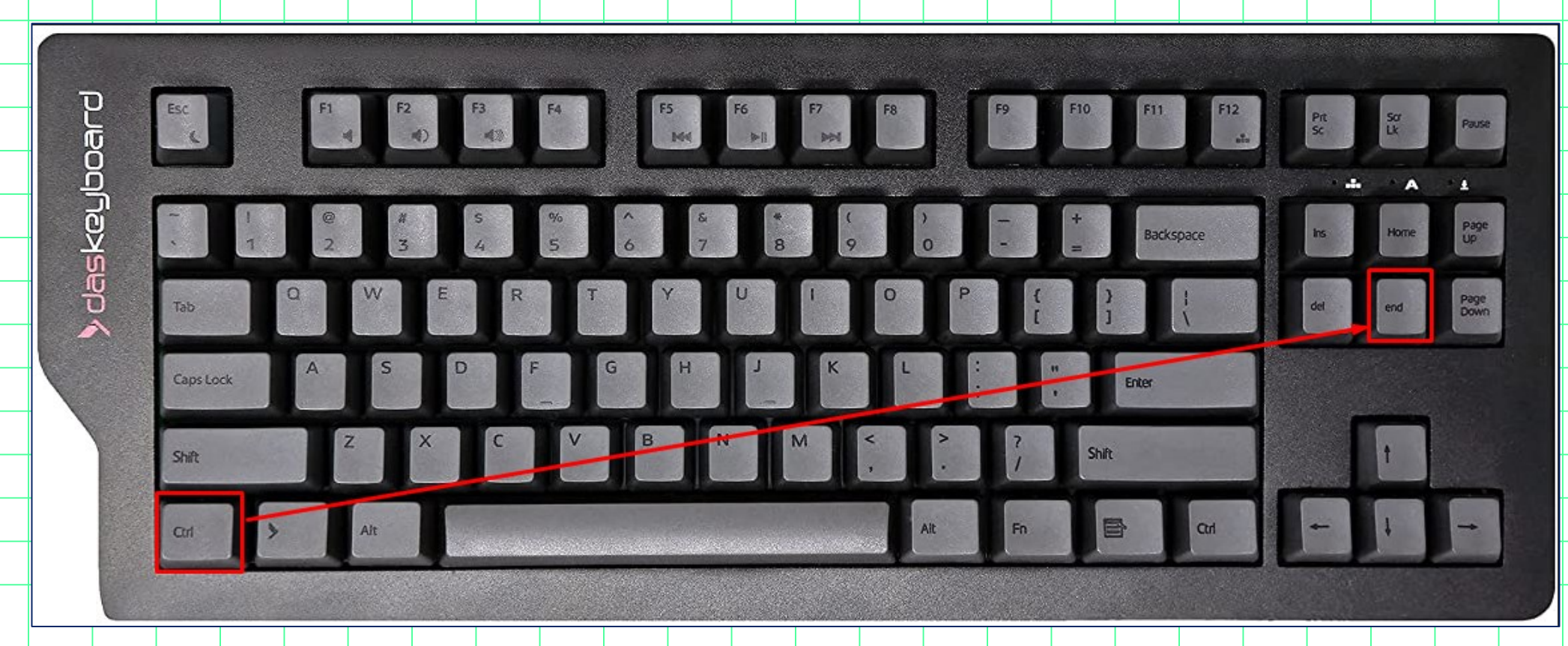

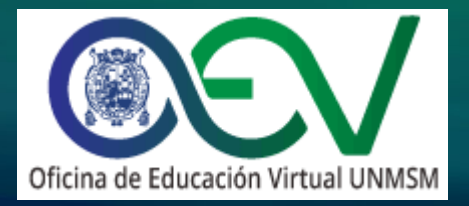

Para convertir el video a MP4 nos dirigimos al espacio de trabajo y en la cinta de herramientas le damos clic a **Export** y luego a la opción de **Video**.

| 1 |                                     |                                                     |                                                                                      |                                                       |                    |     |  |
|---|-------------------------------------|-----------------------------------------------------|--------------------------------------------------------------------------------------|-------------------------------------------------------|--------------------|-----|--|
|   | ActivePresenter Home                | Insert Questions Desi                               | ign Transitions Animati                                                              | ons Export                                            | View Hel           | р   |  |
| _ |                                     | <u>, x</u> e                                        | 5 🌔 🖇                                                                                | 1 0                                                   |                    |     |  |
|   | Images Video PDF Mici<br>Document W | rosoft Microsoft Microsoft<br>Vord Excel PowerPoint | HTML5 SCORM Experience P<br>API                                                      | ublish Player<br>LMS Settings I                       | HTML5<br>Preview 🕶 |     |  |
|   | Media                               | Document                                            | eLearni                                                                              | ng                                                    |                    |     |  |
|   | (i) You are using the free or trial | version of ActivePresenter. Some                    | e outputs will be watermarked. L                                                     | earn more                                             |                    |     |  |
|   | 🗋 📙 📮 💙 • 🖒 • 🚺                     | Dutitled1 - Untitled1* ×                            |                                                                                      |                                                       |                    |     |  |
|   | 0:03                                |                                                     |                                                                                      |                                                       |                    |     |  |
|   | Click to add title                  | GR                                                  | <ul> <li>Juan Willamurva + Downloads + Narva carpeta</li> </ul>                      |                                                       |                    |     |  |
|   |                                     | Archive<br>Organizar -                              | n Ver Heramientas Ayuda<br>Incluir en biblioteca • Compartir con • Grabar Nueva carp | eta                                                   |                    |     |  |
|   | 1                                   | 😒 Facenites                                         | Norsker Fecha de<br>ActivePresenter_v8.5.4_setup 17/02/20<br>81                      | modifica Tipo Tamaño<br>22.03.13 Aplicación 58,411.KB |                    |     |  |
|   | 1:17.066                            | nĝ Grupo en                                         | d hoger (42)2315                                                                     |                                                       |                    |     |  |
|   |                                     | (% Equipo                                           |                                                                                      |                                                       |                    |     |  |
|   |                                     |                                                     |                                                                                      | Press Ctrl+End to                                     | o stop             | 8   |  |
|   |                                     |                                                     |                                                                                      | 3                                                     |                    | 1   |  |
|   |                                     |                                                     |                                                                                      |                                                       |                    | 1/1 |  |

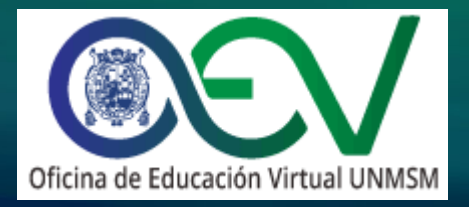

Aparecerá las opciones de exportación, verificaremos el formato de salida a MP4 y le daremos clic al botón **Browse** para seleccionar la ubicación y el nombre del video.

| Rendering Options |                          |                                      |                                 |
|-------------------|--------------------------|--------------------------------------|---------------------------------|
| ✓ Zoom-n-Pan      |                          | <ul> <li>Export Closed Ca</li> </ul> | ptions as Soft Subtitles (.SRT) |
| ✓ Include Cursor  | Path                     | Export Closed Ca                     | ptions as Hard Subtitles        |
| ✓ Export Audio    |                          | Embedded in HT                       | ML                              |
| Video             |                          |                                      |                                 |
| Video Size (%)    | 100                      | Frame Rate                           | 30 🗘                            |
| Width             | 1280                     | ♀ Quality                            | 70 🗘                            |
| Height            | 720                      | ¢                                    | Sett                            |
| Audio             |                          |                                      | Valu                            |
| Channels          | Stereo                   | ✓ Bit Rate                           | 128 Kbps ~                      |
| Sample Rate       | 44100 Hz                 | ~                                    |                                 |
| Output            |                          |                                      |                                 |
| Format MP4        | ×                        |                                      |                                 |
| Output File C:\U  | lsers\juan.villanueva\Do | ocuments\ActivePresenter\Unt         | itled1\Video\U Browse           |

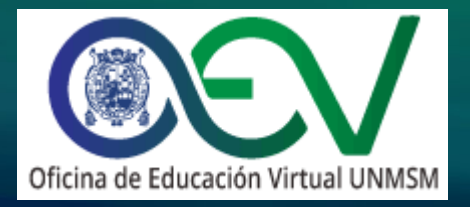

Seleccionaremos la ubicación donde se guardará el video y luego le daremos un nombre al video. Finalmente le daremos clic al botón **Save**.

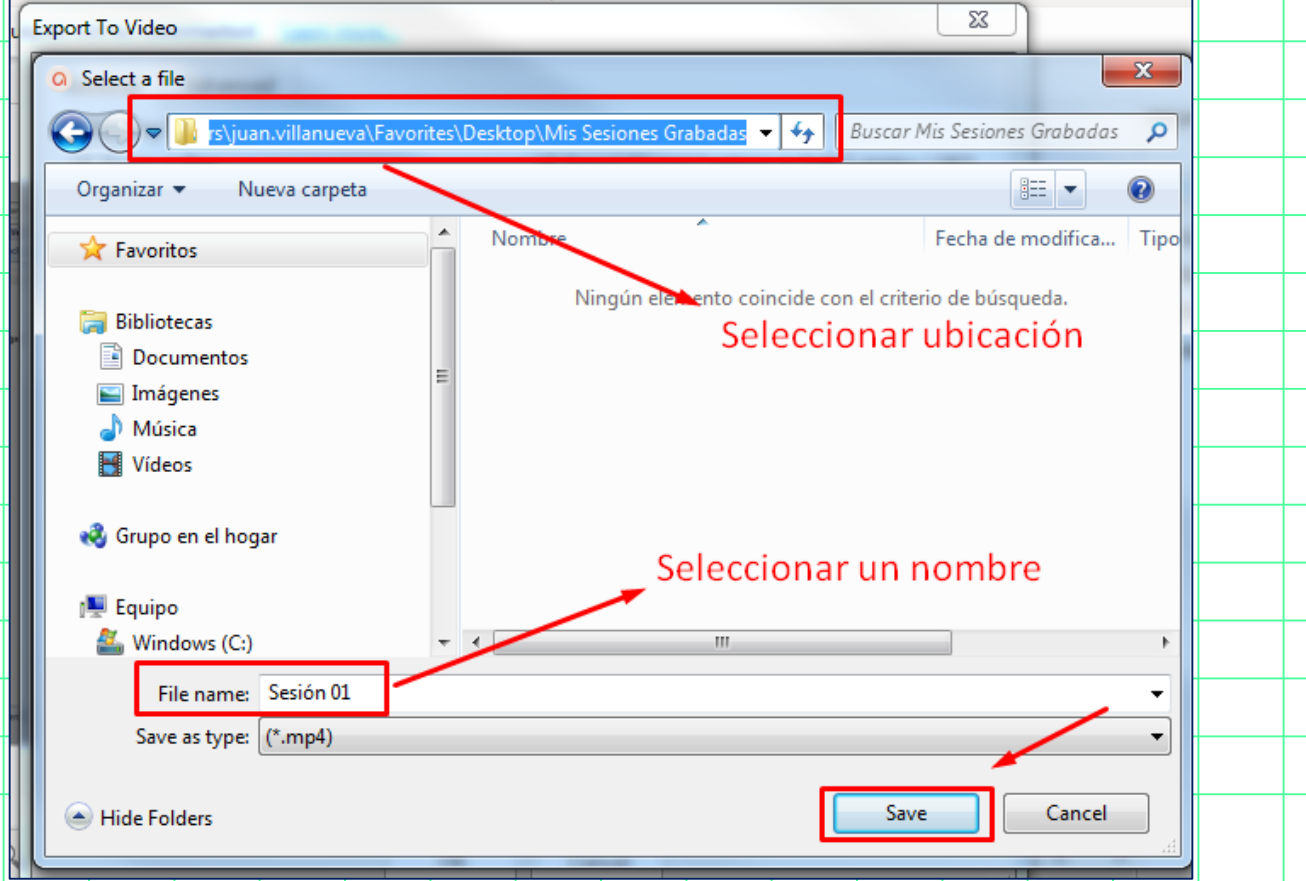

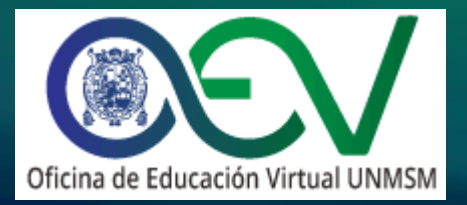

#### Ahora le daremos clic al botón OK, se desplegará la ventana de procesamiento.

| Export To Video    |                               |                         | 2                               |
|--------------------|-------------------------------|-------------------------|---------------------------------|
| General Advance    | ed                            |                         |                                 |
| Rendering Options  |                               |                         |                                 |
| ✓ Zoom-n-Pan       |                               | ✓ Export Closed Ca      | ptions as Soft Subtitles (.SRT) |
| ✓ Include Cursor P | ath                           | Export Closed Ca        | ptions as Hard Subtitles        |
| ✓ Export Audio     |                               | Embedded in HTI         | ML                              |
| Video              |                               |                         |                                 |
| Video Size (%)     | 100 🗘                         | Frame Rate              | 30 🗘                            |
| Width              | 1280 🗘                        | Quality                 | 70 🗘                            |
| Height             | 720 🗘                         |                         |                                 |
| Audio              |                               |                         |                                 |
| Channels           | Stereo ~                      | Bit Rate                | 128 Kbps ~                      |
| Sample Rate        | 44100 Hz ~                    |                         |                                 |
| Output             |                               |                         |                                 |
| Format MP4         | ~                             |                         |                                 |
| Output File C:\Us  | ers\juan.villanueva\Favorites | \Desktop\Mis Sesiones ( | Grabadas\Sesió Browse           |
|                    |                               |                         |                                 |
|                    | ОК                            | Cancel                  |                                 |
|                    |                               |                         |                                 |

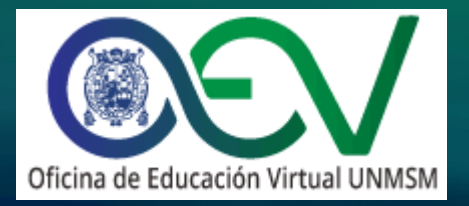

### . ¿Cómo ubicar el archivo de video?

Una vez procesado el video podrá abrir la ubicación del archivo en la ventana emergente en la opción **Open Folder**.

|                                                                                                    |  |  |  |   |  |  |    |   |            |  | rchivo Edición Ver Herramientas Avuda                                                                                                    |       | ╞ |
|----------------------------------------------------------------------------------------------------|--|--|--|---|--|--|----|---|------------|--|----------------------------------------------------------------------------------------------------|-------|---|
|                                                                                                    |  |  |  |   |  |  |    |   |            |  | Organizar ▼ Incluir en biblioteca ▼ Compartir con ▼ Reproducir todo                                                                                                    | Graba |   |
| <br>Export To Video Exported successfully. Would you like to view the output now? Open Folder Yes No |  |  |  |   |  |  | es |   | <u>N</u> o |  | <ul> <li>i Bibliotecas</li> <li>i Documentos</li> <li>i Imágenes</li> <li>i Música</li> <li>i Vídeos</li> </ul>                                                                                                    |       |   |
|                                                                                                    |  |  |  |   |  |  |    |   |            |  | 🖏 Grupo en el hogar                                                                                                    |       | - |
|                                                                                                    |  |  |  |   |  |  |    |   |            |  | INFERINCE Equipo<br>Solution (C:)<br>Solution (D:)<br>Solution (C:)<br>Solution (C:)<br>So |       |   |
|                                                                                                    |  |  |  | 1 |  |  |    | 1 |            |  |                                                                                                    |       | 1 |

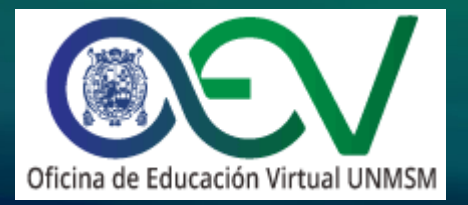

### . ¿Cómo ubicar el archivo de video?

En caso no seleccione una ubicación final para guardar el archivo el programa guardará el video en la ubicación por defecto en la carpeta "ActivePresenter" que se encuentra en su carpeta "Documentos".

|                                                                                                    |                                                                                 | 4 |  | ( |  |
|----------------------------------------------------------------------------------------------------|---------------------------------------------------------------------------------|---|--|---|--|
| 🔾 💭 🗸 🖡 🖡 Bibliotecas 🕨 Document                                                                      | os ► ActivePresenter ►                                                          |   |  |   |  |
| <br>Archivo Edición Ver Herramientas A<br>Organizar - Compartir con - Gr                              | Ayuda<br>abar Nueva carpeta                                                     |   |  |   |  |
| ▷ 🜟 Favoritos                                                                                         | Biblioteca Documentos<br>ActivePresenter                                        |   |  |   |  |
| <ul> <li>Bibliotecas</li> <li>Documentos</li> <li>Imágenes</li> <li>Música</li> <li>Vídeos</li> </ul> | Nombre<br>ActivePresenterCachedProjects<br>Untitled<br>Other<br>Untitled.approj |   |  |   |  |
|                                                                                                    |                                                                                 |   |  |   |  |

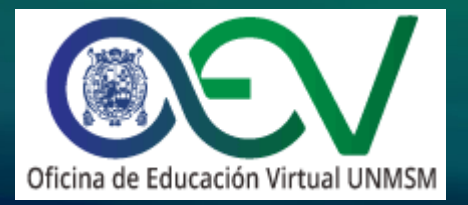

#### Para subir el video a Google Drive debemos iniciar sesión con nuestra cuenta.

|                |                           |       |   |              |            |       |   |  |   |  |        |     |            |               |            |              |            |     | _ |          |
|----------------|---------------------------|-------|---|--------------|------------|-------|---|--|---|--|--------|-----|------------|---------------|------------|--------------|------------|-----|---|----------|
|                | Drive                     |       | ( | <b>Q</b> Bus | scar en [  | Drive |   |  |   |  |        |     |            |               | ?          | <b>1</b>     | ***        | 001 |   | <u> </u> |
|                | Nuevo                     |       | М | 1i unida     | d -        |       |   |  |   |  |        |     |            |               |            | ≡            | G          | 31  |   |          |
| <u> </u>       |                           |       |   | Carpetas     |            |       |   |  |   |  | Nombre | e ↑ |            | 1: unid       | o d        |              | ~          |     |   |          |
|                | Mi unidad                 |       |   |              |            |       |   |  |   |  |        |     |            | vii unia      | ad         |              | X          |     |   | <u> </u> |
| <br>്പ         | Computadoras              | nmigo |   | Re           | epositorio | OEV   |   |  |   |  |        |     | De         | talles        |            | Activida     | d          | 0   |   |          |
| <br>G          | Recientes                 |       |   |              |            |       |   |  |   |  |        |     |            |               |            |              |            | _   |   |          |
| ☆              | Destacados                |       |   |              |            |       |   |  |   |  |        |     |            |               |            |              |            | т   |   |          |
| <br>Ū          | Papelera                  |       |   |              |            |       |   |  |   |  |        |     |            |               |            |              |            |     |   |          |
| <br>$\bigcirc$ | Almacenamiento            |       |   |              |            |       |   |  |   |  |        |     |            |               |            |              |            |     |   |          |
| <br>0 byt      | es de 15 GB utilizad      | o(s)  |   |              |            |       |   |  |   |  |        |     |            |               |            |              |            |     |   |          |
| a              | Comprar<br>Ilmacenamiento |       |   |              |            |       | Ł |  | Ł |  |        |     | Consulta o | letalles de l | os archivo | s y las carp | oetas aquí |     |   |          |
|                |                           |       |   |              |            |       |   |  |   |  |        |     |            |               |            |              |            |     |   |          |

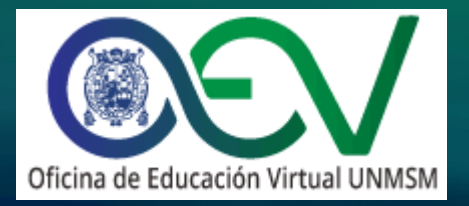

Le daremos clic al botón "Nuevo" para desplegar las opciones y luego a la opción "Subir archivo".

| - |                       |                     |                   |  |  | Δ        | Drive                      | Q | Buscar en Drive |  |
|---|-----------------------|---------------------|-------------------|--|--|----------|----------------------------|---|-----------------|--|
|   |                       | Drive               | C Buscar en Drive |  |  | <br>_    |                            |   |                 |  |
| 1 |                       |                     | Mi unidad 👻       |  |  |          |                            |   | id 👻            |  |
|   | +                     | Nuevo               |                   |  |  | +        | Carpeta                    | _ |                 |  |
|   | • 🛆                   | Mi unidad           | Carpetas          |  |  |          |                            |   |                 |  |
|   |                       | Computadoras        |                   |  |  | <b>∱</b> | Subir archivo              |   |                 |  |
|   | ,                     | computatoras        | Repositorio OEV   |  |  | <b>^</b> | Subir carpeta              |   | epositorio OEV  |  |
|   | ã                     | Compartidos conmigo |                   |  |  |          | Documentos de Coogle       |   |                 |  |
|   | ()                    | Recientes           |                   |  |  |          |                            |   |                 |  |
|   | $\overleftrightarrow$ | Destacados          |                   |  |  | +        | Hojas de calculo de Google | > |                 |  |
|   | Ū                     | Papelera            |                   |  |  |          | Presentaciones de Google   | > |                 |  |
| _ |                       |                     |                   |  |  | (⊞)      | Formularios de Google      | > |                 |  |
|   | $\bigcirc$            | Almacenamiento      |                   |  |  |          | Más                        | > |                 |  |
|   |                       |                     |                   |  |  |          |                            |   | _               |  |
|   |                       |                     |                   |  |  |          |                            |   |                 |  |

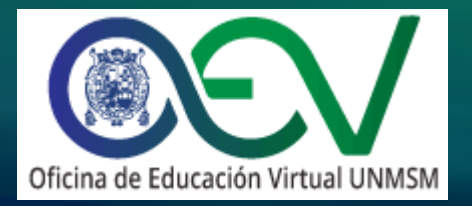

En la ventana emergente seleccionaremos el video que queremos subir y luego daremos clic en el botón "Abrir".

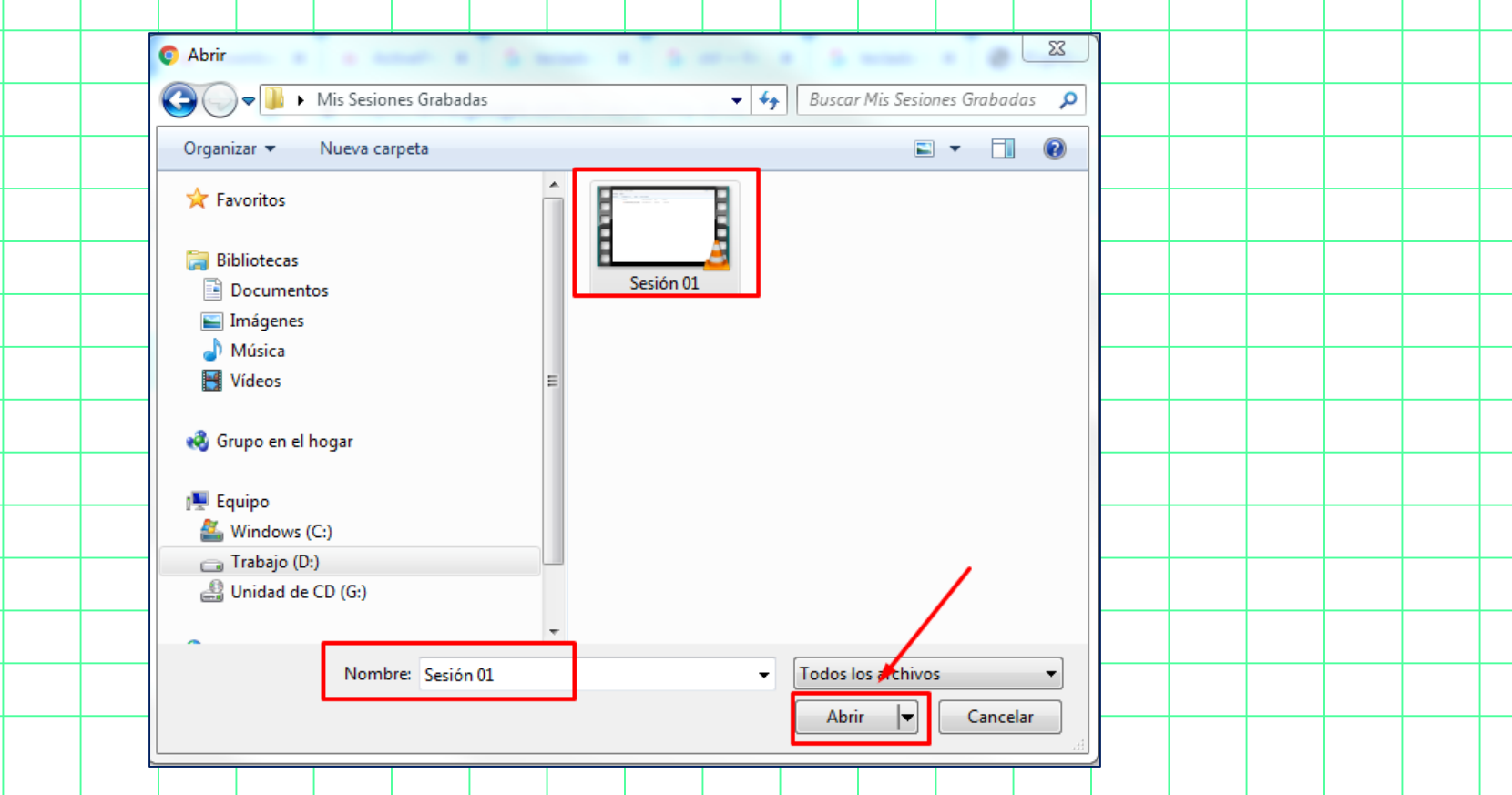

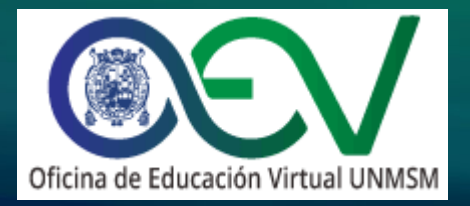

#### Se desplegará una ventana informativa indicando la subida del video.

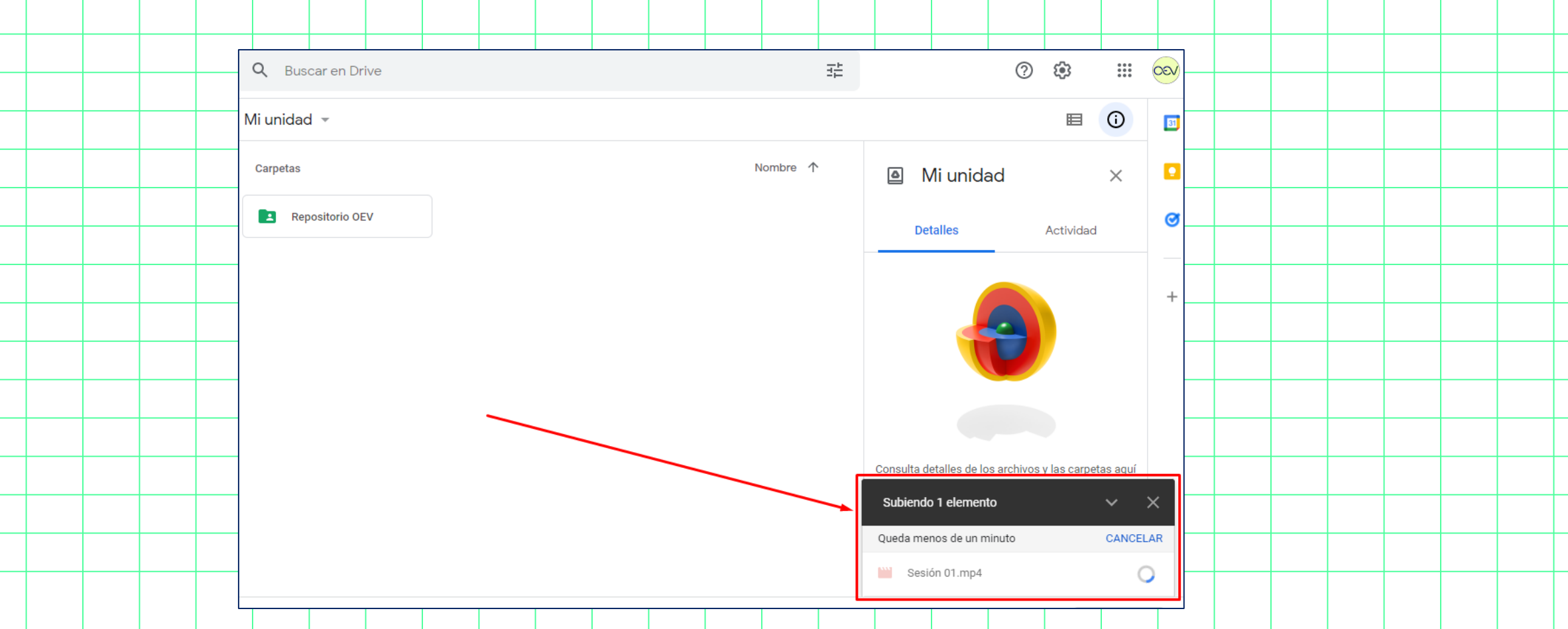

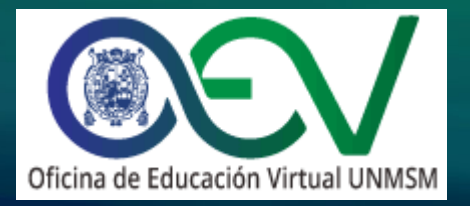

Luego de finalizar la carga del video podrá visualizar el video en el drive y una ventana informativa indicando que la carga fue completada.

|   |  | -                                                                           |                   |          |                                                       | )   |      |              |
|---|--|-----------------------------------------------------------------------------|-------------------|----------|-------------------------------------------------------|-----|------|--------------|
|   |  | 🛆 Drive                                                                     | Q Buscar en Drive | 圭        | 0 🕸 🏭                                                 | 000 |      |              |
|   |  | Nuevo                                                                       | Mi unidad 👻       |          |                                                       | 31  |      |              |
|   |  | Mi unidad                                                                   | Carpetas          | Nombre 个 |                                                       |     |      |              |
|   |  |                                                                             | •                 |          | e ivii unidad X                                       |     |      |              |
|   |  | Computadoras                                                                | Repositorio OEV   |          | Detalles Actividad                                    |     |      | -            |
|   |  | Compartidos conmigo                                                         | Archivos          |          |                                                       |     |      | <br>-        |
| _ |  | C Recientes                                                                 | Video Subido      |          |                                                       |     | <br> | <br>+        |
|   |  | 🕅 Destacados                                                                |                   |          |                                                       |     | <br> | <br>_        |
|   |  | Image: Papelera         Almacenamiento         6.6 MB de 15 GB utilizado(s) |                   |          |                                                       |     |      |              |
|   |  |                                                                             |                   |          |                                                       |     |      |              |
|   |  |                                                                             |                   |          |                                                       |     |      | -            |
|   |  |                                                                             | Sesión 01.mp4     |          | Consulta detalles de los archivos y las carpetas aquí |     |      | <br>-        |
|   |  | Comprar<br>almacenamiento                                                   |                   |          |                                                       |     |      | <br>$\vdash$ |
|   |  | •                                                                           |                   | ſ        |                                                       |     | <br> | <br>-        |
|   |  |                                                                             |                   |          | 1 carga completa V                                    | ×   |      |              |
|   |  |                                                                             |                   |          | Sesión 01.mp4                                         | >   |      |              |
|   |  |                                                                             |                   |          |                                                       |     |      |              |

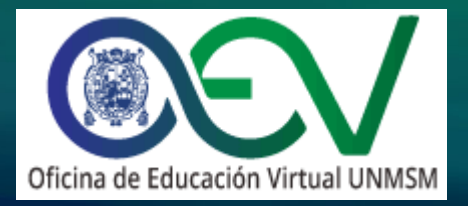

# Fin de la Guía para la grabación de sesiones en ActivePresenter

https://oev.unmsm.edu.pe oev.rectorado@unmsm.edu.pe soporte.oev@unmsm.edu.pe

Oficina de Educación Virtual UNMSM 2022.

Todos los derechos reservados.